# IDS PRODUCT GUIDES Dahua New look for login

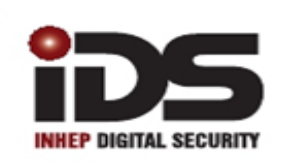

#### SOUTH AFRICA'S LEADING MANUFACTURER AND DISTRIBUTOR OF ELECTRONIC SECURITY PRODUCTS

### Introduction

As we are all aware there has been a whole lot of Hacking of DVR's recently, not only on Dahua products but across the board with CCTV?

Due to this Dahua has changed the password policies on DVR's (When referring to DVR's, it includes NVR's & HDCVR's)

All new products will come with the new security policies included as default. The unit out on site's already will need a firmware update to bring them up to the new security standard. This document is intended to serve as an information update about the new look and process of the new password setup of DVR's.

# **1.New look First Start up Screen**

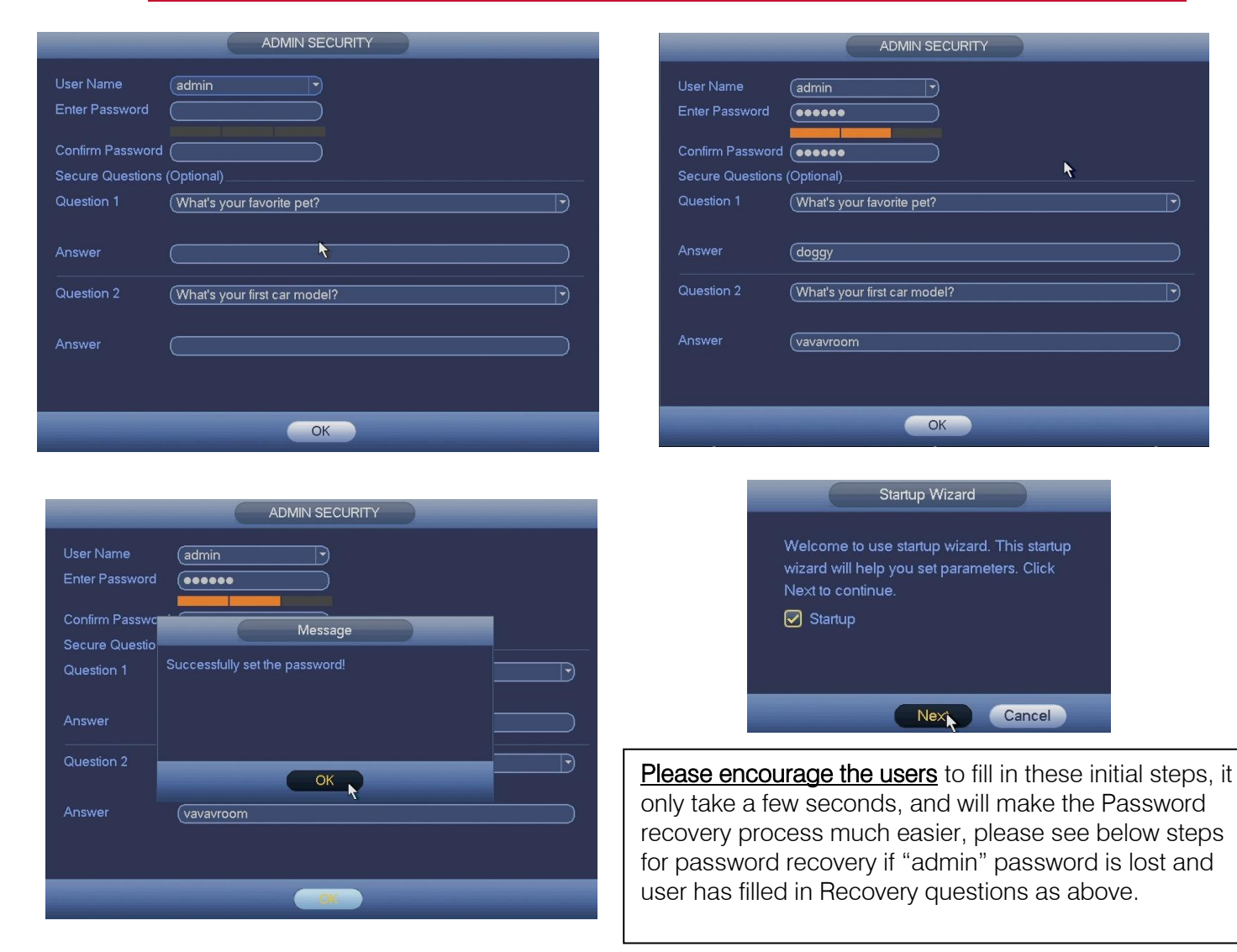

91 Escom Road • New Germany • 3610 • South Africa • P O Box 738 • New Germany • 3620 • South Africa Tel: +27 (0)31 705 1373 • Fax: +27 (0)31 705 4445 • email: info@idsprotect.com • www.idsprotect.com INHEP ELETRONICS HOLDINGS (Pty) Ltd REG. No. 2007/002578/07

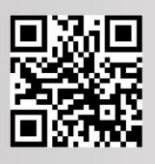

## 2. Password Recovery with Recovery Q&A's

Next to your User name "admin" you will see a "Lock" if you hover over this it will popup "Forgot Password"

|                       | SYSTEM | ILOGIN |            |               |
|-----------------------|--------|--------|------------|---------------|
| User Name<br>Password | admin  |        | brgot pass | 7 C/<br>sword |
| (                     | ОК     | Cancel |            |               |

Click on the lock to open the "Reset" screen below.

|                | Reset                        |
|----------------|------------------------------|
| Question 1     | What's your favorite pet?    |
| Answer         | doggy                        |
| Question 2     | What's your first car model? |
| Answer         | vavavroom                    |
| Reset password | of (admin)                   |
| New Password   | •••••                        |
| Confirm Passwo | rd 💽                         |
|                |                              |
|                |                              |
|                | Reset Cancel                 |

Enter the Answers to the questions correctly and click on Rest, below window will popup.

|                | ADMIN SECURITY                 |  |  |  |
|----------------|--------------------------------|--|--|--|
| User Name      | admin                          |  |  |  |
| Enter Password |                                |  |  |  |
| Confirm Passwo | Message                        |  |  |  |
| Question 1     | Successfully set the password! |  |  |  |
| Answer         |                                |  |  |  |
| Question 2     |                                |  |  |  |
| Answer         | vavavroom                      |  |  |  |
|                |                                |  |  |  |
|                |                                |  |  |  |

However if the Security questions have not been set you will get the following message: -

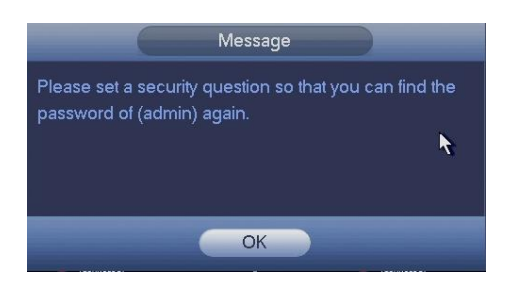

New options for resetting the password via OCR Code is also now available on newer models / firmware's, and is covered under a separate document.

It is <u>important to note</u>, that the old method of using Super passwords / per date or resting the units back to 2000/01/02 by removing the battery, is no longer valid if the unit has been updated with new firmware or is a recent model with the new securities. A quick way to see this, is to take note if there is a "Forgot password" option next to the user name on the log on screen.

<u>Please also note</u> that the Config tool option is not currently available.

End of Document.